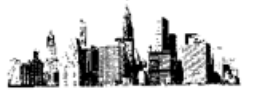

# 納品・請求書や各帳票をPDFとして保存する方法

PDF 文書作成用のプリンタアイコンを使用して、マイティ通信販売の納品・請求書やレポート等の各帳票を PDF ファイルとして保存する方法をご紹介します。

※例として、Windows10に備わっているPDF文書作成用のプリンタアイコンで、「納品・請求書」を保存します※

- 納品·請求書印刷 × 登録件数 納品・請求書印刷 印刷 257 参照(<u>S</u>) ☑印刷全チェック 印刷対象 ④未発行 〇 すべて 社名Bmp C:¥KRD¥MIGHTY3¥ENV¥migtyshoji\_| ☑送付先毎に改頁 □ 切りになっていた。
   □ 切り細 メッセージ 印刷
   □ 伝票 ビッキング 票同時発行 帳票タイトル お買い上げ明細書 印刷用紙 白紙1 納品書兼請求書 ☑支払方法名マスタ使用 □印刷しない  $\sim$ ~ 222 担当者 支払方法 すべて 受注日 2017/07/09 ~ 2017/08/08 部門 ~ ZZ 伝票番号 ~ 00000358 受注ステータス 登録日 2017/08/08 倉庫 0002  $\sim$ ~ 発 送 日 2017/08/08 2017/08/08 入金完了日 2017/11/08  $\sim$  $\sim$ 配送完了日 お届け予定日 ~ 2017/11/08 2017/11/08 商品名 配送伝票書式  $\sim$ 印刷オプションー ☑会社情報印刷 累計於心下印刷 見出しメモ ☑顧客住所印刷 ◆マイティ商事ダイレクトショップ http://www.mighty-corp.co.jp/ ご利用ありがとうございます。 敬称印刷 □顧客コード印刷 ☑上段 ☑送付先名印刷 ☑受注番号印刷 払期限印刷 □商品コード印刷 自社アドレス 00 ☑中段 ☑消費税額印刷 order@mighty-cor ☑備考欄 印刷 この度は当店をご利用いただきまして誠にありが とうございます。今後ともどうぞよろしくお願い いたします。 ☑明細備考印刷 - 項日編集 □ 万幅編号印刷
   □ ご依頼者印刷
   □ 会社印影印刷 ☑下段 代引料名称 ☑ 金額強制印刷 代引料 □ セット商品の子を印刷しない □ 選択肢の商品を印刷しない 印刷対象 F8 取消 F2 払込設定 F4 検索 F5 余白設定 F6 終了 F9
- まず、「納品・請求書印刷」画面にて、抽出条件を指定して 印刷対象 F8 をクリックします。

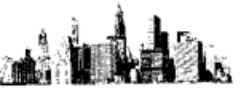

## 「印刷条件設定」画面にて、抽出結果が表示されます。

印刷 F8 をクリックします。

| 印刷条件設定      |                   |                                 |                  |                |           |                           |              |             |    |    |    |    |
|-------------|-------------------|---------------------------------|------------------|----------------|-----------|---------------------------|--------------|-------------|----|----|----|----|
|             |                   |                                 | 印刷条件設定           |                |           | :定                        |              |             |    |    | 対象 | 件数 |
|             |                   |                                 |                  |                |           |                           |              | 1           |    |    |    |    |
|             |                   | <b>6 4</b>                      |                  | 対象にチェックしてください。 |           |                           |              |             | —  |    |    |    |
| 受法          | 主日時               | 処 元<br>伝票番号 グループ                |                  | 注义顧客<br>送付先名   |           | 品名                        | 代51科<br> 送 料 | 人金元了<br>発送日 | 金額 | 印刷 | 敬称 |    |
| 2017<br>10: | 7/08/08<br>:37:45 | 注文顧客<br>00000358 <mark>0</mark> | 宇田川 和義<br>宇田川 和義 | 03             | 334613567 | 334007 給与明細書<br>ページブリンタ用紙 | 540          | 2017/08/08  |    |    | 様  | ^  |
|             |                   |                                 |                  |                |           |                           |              |             |    |    |    |    |
|             |                   |                                 |                  |                |           |                           |              |             |    |    |    |    |
|             |                   |                                 |                  |                |           |                           |              |             |    |    |    |    |
|             |                   |                                 |                  |                |           |                           |              |             |    |    |    |    |
|             |                   |                                 |                  |                |           |                           |              |             |    |    |    |    |
|             |                   |                                 |                  |                |           |                           |              |             |    |    |    |    |
|             |                   |                                 |                  |                |           |                           |              |             |    |    |    |    |
|             |                   |                                 |                  |                |           |                           |              |             |    |    |    |    |
|             |                   |                                 |                  |                |           |                           |              |             |    |    |    |    |
|             |                   |                                 |                  |                |           |                           |              |             |    |    |    |    |
|             |                   |                                 |                  |                |           |                           |              |             |    |    |    | *  |
|             |                   |                                 | 取消 F2            |                | 検索 F5     | 7°//t°a F7                | [1届   F8     | 閉じる F9      |    |    |    |    |
|             |                   |                                 | 0073 · *         |                |           |                           |              |             |    |    |    |    |

#### プリンタを選択する「印刷」画面が表示されます。

-

ここでは、Windows10 に備わっている「Microsoft Print to PDF」を選択します。

**印刷(P)**をクリックすると、選択したプリンタアイコンが起動します。

| ☆別の選択                                                                                                    |                                                                                                    |                                               |
|----------------------------------------------------------------------------------------------------|----------------------------------------------------------------------------------------------------|-----------------------------------------------|
| Adobe PDF<br>Canon LBP3100 (CLIENT10-PC <u>L</u> )<br>Canon MG7500 series Printer WS<br>DocuCentre-IV C2263 | Coro PDF Writer  Coro PDF Writer  Coro PDF  Coro PDF  C | レポート等の各帳票も同様に、<br>PDF 文書作成用プリンタアイコンを選択して      |
| 、<br>状態: 準備完了<br>場所:<br>コメント:                                                                               | □ ファイルへ出力(E) 詳細設定(R)<br>ブリンターの検索(D)                                                                                                    | <b>印刷(P)</b> をクリックすると、<br>選択したプリンタアイコンが起動します。 |
| ページ範囲<br>● すべて(L)<br>● 選択した部分(D) ● 現在のページ(L)<br>● ページ指定(G):                                                 | 部数(C): 1<br>部数(C): 1<br>部単位で印刷(C)<br>1 2 3 3                                                                                                    |                                               |

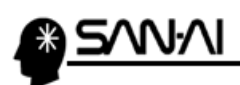

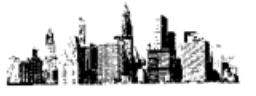

## ※PDF 文書作成用ソフトの場合は、操作が異なります※

「Microsoft Print to PDF」が起動すると、「印刷結果を名前を付けて保存」画面が開きます。

| 🎬 印刷結果を名前を付けて保                                                                                         | 存                   |                           |               |       | × |
|----------------------------------------------------------------------------------------------------|---------------------|---------------------------|---------------|-------|---|
| ← → ~ ↑ 📙 > PC                                                                                         | 〕 > デスクトップ > 納品・請求書 | ن ب                       | 納品・請求書の検索     |       | Q |
| 整理 ▼ 新しいフォルダー                                                                                          |                     |                           |               |       | ? |
| <ul> <li>★ クイック アクセス</li> <li>④ OneDrive</li> <li>■ PC</li> <li>● ネットワーク</li> <li>● ホームグループ</li> </ul> | 名前 ^                | 更新日時<br>検索条件に一致する項目はありません | 種類<br>No      | サイズ   |   |
| ファイル名( <u>N</u> ): 20170                                                                               | 808                 |                           |               |       | ~ |
| ファイルの種類(I): PDFト<br>ヘ フォルダーの非表示                                                                        | キュメント (*.pdf)       |                           | 保存( <u>S)</u> | キャンセル | ~ |

# 保存(S)をクリックした後、指定したフォルダ内を確認すると保存されています。

| 📕 🛛 🛃 🚽 🛛 🗤 🦷 納品·請求書 |               |                  |                 | - 🗆  | ×          |  |  |
|----------------------|---------------|------------------|-----------------|------|------------|--|--|
| ファイル ホーム 共有 表示       |               |                  |                 |      | ~ <b>?</b> |  |  |
| ←      →             | 7トップ > 納品・請求書 | ✓ ひ 納品・請求書の検索    |                 |      |            |  |  |
|                      | 名前            | 更新日時             | 種類              | サイズ  |            |  |  |
| ☆ クイック アクセス          | 10170808.pdf  | 2017/08/08 12:56 | Adobe Acrobat D | 95 K | В          |  |  |
| 🟂 OneDrive           |               |                  |                 |      |            |  |  |
| PC                   |               |                  |                 |      |            |  |  |
| 💣 ネットワーク             |               |                  |                 |      |            |  |  |
| ・�� ホームグループ          |               |                  |                 |      |            |  |  |
|                      |               |                  |                 |      |            |  |  |
|                      |               |                  |                 |      |            |  |  |
|                      |               |                  |                 |      |            |  |  |
|                      |               |                  |                 |      |            |  |  |
|                      |               |                  |                 |      |            |  |  |
|                      |               |                  |                 |      |            |  |  |
|                      |               |                  |                 |      | _          |  |  |
| 1 個の項目               |               |                  |                 |      |            |  |  |